# heredis | Ajouter les conjoints

### Ajouter une nouvelle personne

#### **Depuis tous les onglets**

- Placez l'individu auquel vous voulez ajouter un conjoint en personnage central.
- Créez le lien :
  - Cliquez sur le signe +(xx conjoint(s)) dans la zone d'affichage du conjoint de l'écran **Famille**.
  - ou Choisissez le menu Individu > Ajouter un conjoint.
  - ou Cliquez sur le bouton 🛨 dans la barre d'outils puis sélectionnez 🗳 Ajouter un conjoint.
- Saisissez le nouvel individu. Vérifiez la liste des individus existants pour ne pas saisir de doublons.

Dans la fenêtre **Créer ou choisir un conjoint**, complétez les rubriques de saisie avec les informations dont vous disposez.

La rubrique Sexe est pré-remplie. Pour modifier le sexe :

- (Windows) cliquez dans la rubrique et choisissez un autre sexe.
- (Mac) cliquez sur le verrou Ne pas prédéterminer le sexe.

En cas de mariage de personnes de même sexe, Heredis vous alerte afin d'être sûr qu'il ne s'agisse pas d'une erreur. Si vous ne vous êtes pas trompés, validez simplement le message.

(Windows) Ajouter un conjoint

#### Ajouter les conjoints Heredis Help Knowledgebase - https://help.heredis.com

| 🔏 Ajouter un conjoint de DUCHAMP Charles Alexandre (1817-1878) |                  |                 |                   |            | _         |      | ×   |
|----------------------------------------------------------------|------------------|-----------------|-------------------|------------|-----------|------|-----|
| Informations sur l'union                                       |                  |                 |                   |            |           |      | Ċ.  |
| Evénement d'union Date                                         |                  | Âge/acte lui    | Âge/acte elle     | Тур        | e d'union |      | *   |
| Mariage religieux 🗸                                            |                  |                 |                   | 労 Ma       | riage     |      | ~   |
| Lieu                                                           | Subdivisi        | on .            |                   |            |           |      |     |
|                                                                |                  |                 |                   |            |           |      |     |
| Sources                                                        |                  |                 |                   |            |           |      | ¥   |
|                                                                |                  |                 |                   |            |           |      |     |
| + -                                                            |                  |                 |                   |            |           |      |     |
| Créez un nouveau conjoint ou choisissez                        | z un conjo       | int parmi les   | individus ex      | cistants   |           |      |     |
| Identité                                                       | ^ Ind            | ividus existant | s                 |            |           |      |     |
| Nom                                                            |                  | BATTANDIER Ray  | ymonde            |            |           |      | ^   |
|                                                                | 2                | BLACHIER de LA  | CHAUX Marie F     | rançoise ( | 1787-1856 | 6)   | 1   |
| Prénoms Sexe                                                   | 2                | CARPENTIER Ma   | rion Chloé (1992  | 2-)        |           |      |     |
| F 🗸                                                            | 2                | COLIGNY Cather  | ine Émilie (1902- | -1988)     |           |      |     |
| Profession                                                     | - <u>2</u>       | COSTET Jeanne   | "Émilie" (1860-1  | 949)       |           |      |     |
|                                                                | ]                | DEMARI Annie M  | arguerite Marie ( | (1957-)    |           |      |     |
| Fileting Oliverhum                                             | <mark>ء</mark> ک | DUCHAMP Anne    | Alexandrine (18   | 24-1825)   |           |      |     |
| Filiation Signature                                            | 2                | DUCHAMP Claris  | se Adèle (1983-   | •)         |           |      |     |
| Legitime V ? V 🗞 🗶 🏲 🥆                                         | 2                | DUCHAMP Paulin  | e Philippine (196 | 50-)       |           |      |     |
|                                                                | 2                | DUCHAMP Sophi   | e Léopoldine (19  | 965-)      |           |      |     |
| Naissance / Baptême                                            |                  | DUPONT Jeanne   | loséphine (186    | 7-)        |           |      | *   |
| Type Date                                                      |                  |                 | BATTANDI          | ER Rayn    | nonde     |      | -   |
| Naissance V                                                    |                  |                 |                   |            |           |      | - 1 |
| Lieu Subdivision                                               | . —              |                 |                   |            |           |      | - 1 |
|                                                                |                  | Pas de parents  | connus            |            |           |      | _   |
| Sources 🗸                                                      |                  | Pas de conjoin  | t connu           |            |           |      |     |
|                                                                |                  | Pas de descen   | dance connue      |            |           |      |     |
| A -                                                            | v                |                 |                   |            |           |      | - * |
| Créer                                                          |                  |                 | Chois             | ir         |           | Annu | ler |

(Mac) Ajouter un conjoint

| 0 0 •                | Créer ou choisir un conjoint de DUCHAMP A | lexandre (1849-1947)                                                    |
|----------------------|-------------------------------------------|-------------------------------------------------------------------------|
| Conjoint             |                                           | *                                                                       |
|                      | Créer                                     | Choisir                                                                 |
| Identité             |                                           | Individus existants                                                     |
| Nom :                |                                           | BAI TANDIER Raymonde<br>BLACHIER de la CHAUX Marie Françoise (1787-1    |
| Prénoms :            |                                           | CARPENTIER Marion Chloé (1992-)                                         |
| Sexe : F             |                                           | COLIGNY Catherine Emilie (1902-1988)                                    |
| Profession :         |                                           | DEMARI Annie Marguerite Marie (1957-)                                   |
| Filiation : Légitime |                                           | DUCHAMP Anne Alexandrine (1824-1825)     DUCHAMP Clarisse Adèle (1983-) |
| Signature : ?        | LPA                                       | DUCHAMP Pauline Philippine (1960-)                                      |
| Najasanas A          |                                           | DUCHAMP Sophie Léopoldine (1965-)                                       |
|                      |                                           | DUPOIN Seamle Stephinie (1807-)                                         |
| Date :               |                                           | GRANJEAN Anne-Caroline (1848-1895)                                      |
| Lieu :               |                                           | JACQUINOT Alice Marie Sylvette (1956-)                                  |
| Décès 0              |                                           | LEIN Arlette (1930-1953)                                                |
| Date                 |                                           | LIBENSTEIN Paula (H 5698-)                                              |
| Date.                |                                           | MANSUY Anabelle (1983-)                                                 |
| Lieu :               |                                           | MAURIEL Francine (1935-)                                                |
|                      |                                           | VIAL Marie-Amélie (1935-)                                               |
|                      |                                           | -                                                                       |
|                      |                                           |                                                                         |
|                      |                                           |                                                                         |
|                      |                                           |                                                                         |
|                      |                                           |                                                                         |
|                      |                                           |                                                                         |
|                      |                                           |                                                                         |
|                      |                                           |                                                                         |
|                      |                                           |                                                                         |
|                      |                                           |                                                                         |
|                      | Créer                                     | Choisir                                                                 |
|                      |                                           |                                                                         |
|                      |                                           | Angular                                                                 |
|                      |                                           | Annuer                                                                  |

**Info** • Cliquez sur la roue dentée en haut à droite de la fenêtre pour changer le mode d'affichage si toutes les rubriques souhaitées ne sont pas affichées. Pour en savoir plus voir l'article <u>Personnaliser</u> <u>Heredis</u>.

Cliquez sur Créer.

(Mac) Saisissez ensuite les informations connues de l'union.

## **PRO** Onglet Saisie de groupe

- Cliquez sur le bouton 🛑 au bas de la grille de saisie Unions.
- Sélectionnez Ajouter un conjoint.
- Poursuivez la ligne de saisie avec les informations dont vous disposez sur l'union. Pour valider le nouvel individu, cliquez en dehors de la grille de saisie.

**Info** • Pour en savoir plus sur l'ajout du conjoint d'un enfant dans l'écran **Saisie de groupe**, consultez l'article <u>Saisir un groupe familial</u>.

### Lier une personne existante

#### En cours de saisie

- Placez l'individu auquel vous voulez ajouter un conjoint en personnage central.
- Créez le lien:
  - Choisissez le menu Individu > Ajouter un conjoint.
  - Cliquez sur le bouton

dans la barre d'outils puis sélectionnez Ajouter un conjoint

- P
- Cliquez sur le signe + (xx conjoint(s)) dans la zone d'affichage du conjoint de l'écran **Famille**.

Dans la fenêtre **Créer ou choisir un conjoint**, saisissez son nom et son prénom dans la zone **Identité**. Sélectionnez l'individu à lier dans la liste des **Individus existants**, à droite de la fenêtre. Consultez le résumé pour vous assurez qu'il s'agit du bon individu.

Cliquez sur Choisir ou double-cliquez sur son nom dans la liste.

Info • Pour accéder à cette fenêtre depuis l'écran **PRO** Saisie de groupe, cliquez sur la flèche rouge qui apparaît sur la ligne de saisie.

Saisissez ensuite les informations connues de l'union.

#### En glisser-déposer

- Placez l'individu auquel vous voulez ajouter un conjoint en personnage central.
- Prenez le conjoint dans une des palettes latérales (Individus, Favoris, Relations...), et relâchezle sur sa zone d'affichage dans l'écran (zone d'affichage des conjoints dans l'écran Noyau familial ou zone Unions dans les écrans Saisie individu et PRO Saisie de groupe).

Les informations de l'union

La fenêtre de saisie d'une union et la zone **Unions** dans les onglets **Saisie individu** ou **Saisie de groupe** affichent des rubriques spécifiques à compléter ainsi qu'une zone dédiée aux médias de l'union dans l'écran **Saisie individu**.

- Indiquez date et lieu du mariage ainsi que tout autre renseignement dont vous disposez sur l'événement d'union.
- Précisez le type de l'union dans le menu déroulant.
- Cliquez sur **OK** : le conjoint est alors créé ainsi que son lien avec le personnage central.

#### Statut de l'union

Le statut est une information complémentaire permettant d'indiquer le dernier état connu d'une union. Les conjoints sont-ils toujours mariés, divorcés, séparés ?

Le statut de l'union est indépendant des événements d'union. On peut saisir un événement mariage, ne pas saisir d'autres événements pour le couple, mais préciser que le statut de l'union est «Séparés».

#### (Windows) Statut de l'union

| Informations sur l'union | ¢.                                      |
|--------------------------|-----------------------------------------|
| Evénement d'union Date   | Âge/acte lui Âge/acte elle Type d'union |
| Manage religieux V       | Subdivision                             |
|                          | Fiançailles<br>Séparation               |
| Sources                  | Divorce<br>Autre union officielle       |
|                          | Union libre<br>Non consu                |
| + -                      | Non connu                               |

#### (Mac) Statut de l'union

|                      | ✓ Mariés<br>Fiancés             | Créer             | Choisir    |
|----------------------|---------------------------------|-------------------|------------|
| Informations sur l'u | Séparés                         | Joséphine (1867-) |            |
| Mariage              | Divorcés                        |                   |            |
| Date :               | Autre union officielle          |                   |            |
| Lieu :               | Union libre<br>Statut non connu |                   |            |
| Statut               | Mariés 🗘                        |                   |            |
|                      |                                 |                   | Annuler OK |

Précisez le statut de l'union dans la fenêtre **Créer ou choisir un conjoint** ou dans la zone **Unions** de l'écran **Saisie individu**.

(Windows) Statut de l'union dans la Saisie Individu

| • •                                                                                                    | Inions | Rubriques | personr    | elles 🛛 🔍  | Notes Sources individuelles | Personnes liées | Autres noms        |                          |                         |            |       |
|----------------------------------------------------------------------------------------------------|--------|-----------|------------|------------|-----------------------------|-----------------|--------------------|--------------------------|-------------------------|------------|-------|
|                                                                                                    |        |           | U          | Conjoints  |                             |                 |                    |                          |                         | Statut     |       |
|                                                                                                    |        |           | <u>2</u> 1 | KLEIN Arle | ette (1930-1953)            |                 |                    |                          |                         | Séparation |       |
| Unions       Notes       Sources individuelles <ul> <li>Personnelles</li> <li>Notes</li> <li>Notes</li> <li>Sources individuelles</li> <li>Personnelles</li> <li>Autres noms</li> <li>Statut</li> <li>Séparation</li> <li>Mariage</li> <li>Naissance</li> <li>Divorce</li> <li>Naissance</li> <li>Divorce</li> <li>Naissance</li> <li>Divorce</li> <li>Naissance</li> <li>Divorce</li> <li>Naissance</li> <li>Divorce</li> <li>Naissance</li> <li>Divorce</li> <li>Naissance</li> <li>Divorce</li> <li>Naissance</li> <li>Divorce</li> <li>Naissance</li> <li>Divorce</li> <li>Naissance</li> <li>Divorce</li> <li>Naissance</li> <li>Divorce</li> <li>Naissance</li> <li>Divorce</li> <li>Naissance</li> <li>Divorce</li> <li>Non fibre</li> <li>O00) - Rhône - Auvergne-Rhône - Apes - FRANCE</li> <li>Subdivision du lieu</li> </ul> |        |           |            |            |                             |                 |                    |                          |                         |            |       |
|                                                                                                    |        |           |            |            |                             |                 |                    |                          |                         |            |       |
|                                                                                                    |        |           |            |            |                             |                 |                    |                          |                         |            |       |
|                                                                                                    |        |           |            |            |                             |                 |                    |                          |                         |            |       |
|                                                                                                    |        |           | +          | -          | Séparation                  | ~               |                    |                          |                         |            |       |
|                                                                                                    |        |           |            |            | Mariage                     |                 |                    |                          |                         |            |       |
| u                                                                                                    | Évé    | énements  |            |            | Fiançailles                 | es              | Témoins Média      | s 📍 Carte Rédaction      |                         |            |       |
| m                                                                                                    | Nai    | issance   |            |            | Séparation<br>Divorce       |                 |                    |                          |                         |            | Heure |
| 111                                                                                                    | Bag    | ptême     |            |            | Autre union officielle      |                 |                    |                          |                         |            |       |
| 11 1                                                                                                    | Mai    | riace     |            |            | Union libre                 |                 |                    |                          |                         |            |       |
| 1                                                                                                    | Sér    | naration  |            |            | Non connu                   | 000             | )) - Rhône - Auver | gne-Rhone-Alpes - FRANCE | <br>Subdivision du lieu |            |       |

(Mac) Statut de l'union dans la Saisie Individu

|   |   |                           | Unions   | Rubriqu   | es nersonnelles |   | Sources individuelles | Personnes liées   | Autres noms    |
|---|---|---------------------------|----------|-----------|-----------------|---|-----------------------|-------------------|----------------|
|   |   |                           | - Onions | - Rubrigu | co personnenes  | • | oodrees manademes     | r er ser mes nees | - Hatres Horns |
| 0 |   | Conjoints                 |          | Année     | Statut          | т |                       |                   |                |
| 1 | 2 | VIAL Marie Amélie (1935-) |          | 1955      | Mariés 🗧        | 0 |                       |                   |                |
| 2 | 2 | KLEIN Arlette (1930-1953) |          |           | Mariés 🗧        | ¢ |                       |                   |                |
|   |   |                           |          |           |                 | н |                       |                   |                |
| + | - | +                         |          |           |                 |   |                       |                   |                |

#### Numéro de lit

Le numéro de lit apparaît dans l'écran **Saisie**. Il est affecté automatiquement en fonction du classement des unions. Pour modifier le numéro de lit, changez l'ordre des unions.

#### L'ordre des unions

Heredis classe les unions en fonction de la date de l'événement principal d'union.

Si vous connaissez l'ordre des unions sans en connaître les dates, ou si le classement chronologique ne vous convient pas, vous pouvez modifier l'ordre des unions.

#### Modifier l'ordre des unions

(Windows) Faites un clic droit dans la zone d'union de l'onglet Noyau Familial puis choisissez Ordre des unions.

(Mac) Dans l'écran Famille > Noyau familial ou dans Saisie > Saisie individu (depuis la zone union), utilisez le glisser-déposer. Sélectionnez la case ou la ligne de l'union à déplacer, et relâchez-la à l'endroit souhaité. Une ligne bleue matérialise l'emplacement de destination.

#### Revenir à l'ordre par défaut

Vous pouvez annuler un classement manuel des unions si vous avez fait des erreurs ou saisi de nouvelles dates. Dans l'écran **Famille > Noyau familial**, faites un clic droit sur la liste des unions et choisissez l'option **Laisser Heredis déterminer l'ordre...** 

#### Supprimer une union

Heredis permet de supprimer :

- soit l'individu. Dans ce cas la personne n'existera plus dans votre fichier généalogique.
- soit le lien Union qui relie deux conjoints. Dans ce cas les deux conjoints existent toujours dans votre fichier généalogique.

**Info** • Si les deux conjoints ont des enfants en commun, vous devez auparavant détacher ces enfants d'un des conjoints, afin que l'union puisse être supprimée. Lorsque vous supprimez le lien d'union, les événements qui étaient attachés à cette union seront également supprimés.

#### **Depuis tous les onglets**

- Placez l'un des conjoints en personnage central.
- Choisissez le menu Individu > Supprimer le lien conjoint sélectionné, ou cliquez sur le bouton

K dans la barre d'outils et sélectionnez Supprimer le lien conjoint sélectionné.

#### **Onglet Saisie individu**

- Sélectionnez le conjoint à détacher dans la zone Unions.
- Cliquez sur le bouton (Enlever le conjoint sélectionné de la liste des conjoints du personnage central) au bas de la zone Unions.

# **PRO** Onglet Saisie de groupe

- Sélectionnez le conjoint à détacher dans la grille Unions.
- Cliquez sur le bouton (Enlever le conjoint sélectionné de la liste des conjoints du personnage central) au bas de la zone Unions.
- Sélectionnez l'option Supprimer le lien conjoint.

Info • Si vous choisissez l'option Supprimer le conjoint et tous ses liens, vous supprimerez la personne de votre généalogie.